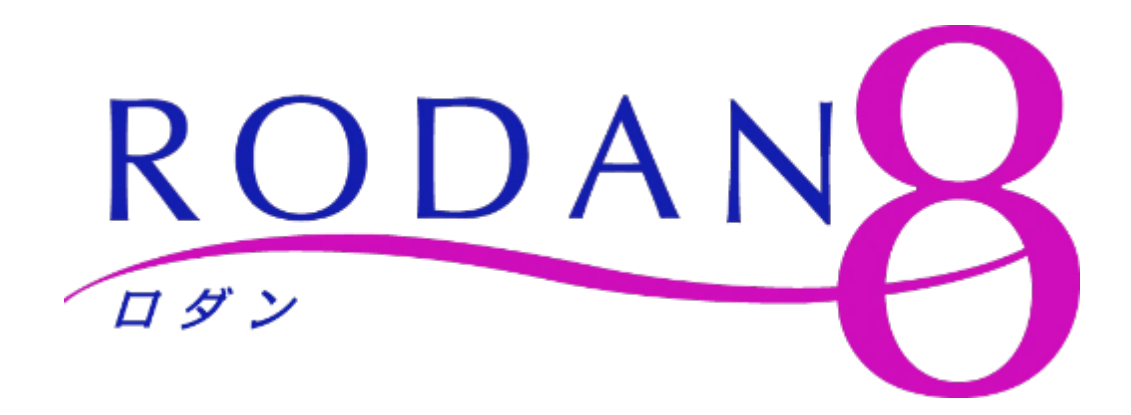

## 内蔵文字追加マニュアル (新元号用)

※Windows7以降対応 2019/04/01 ver. 1.1 1. 準備

- ・USBメモリと文字のデータを準備する。
- 準備するもの① USBメモリ② 購入して頂いた新元号の文字データ③ EUDCデータ(外字ファイル)

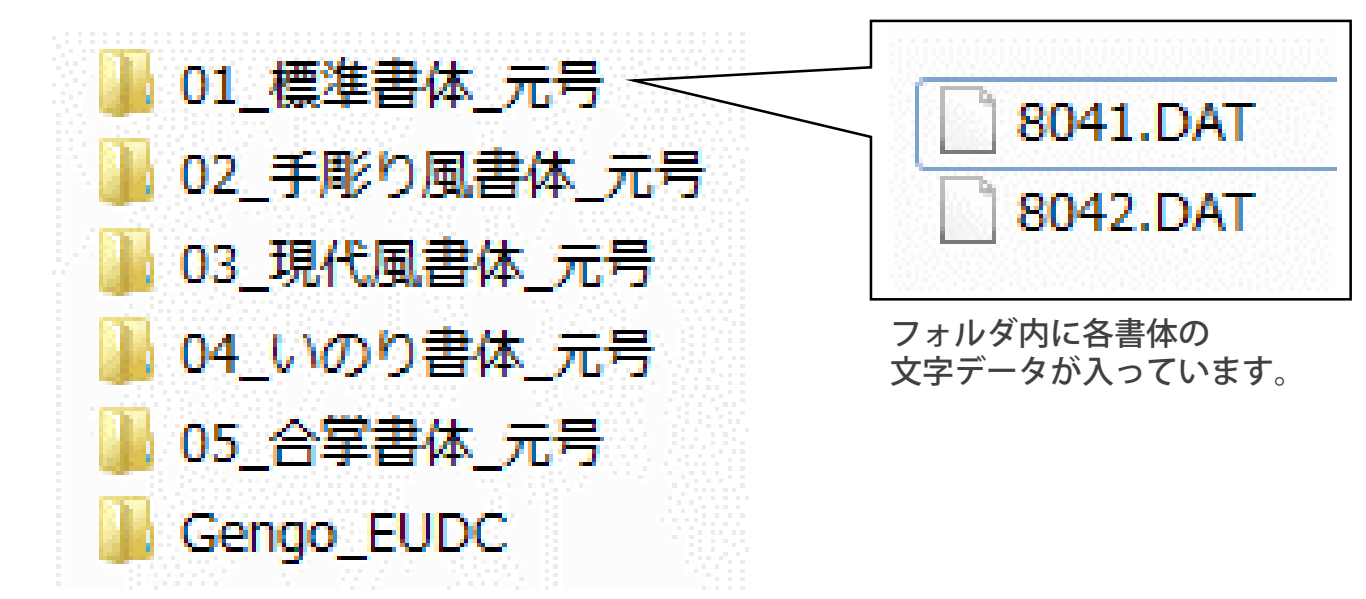

- ・メール等で送付された上記のデータをUSBメモリヘコピーする。
- ロダンがインストールされているパソコンにデータをコピーした USBメモリを挿す。
- ・「Gengo\_EUDC」フォルダを開く。
- ・「EUDC.bat」ファイルを右クリックし、管理者として実行する。

| 🐌 EUDC     |   |               | 2019/03/20 9:51  |
|------------|---|---------------|------------------|
| 🚳 EUDC.bat | t |               | 2019/03/20 10:1: |
|            |   | 開く(O)         |                  |
|            |   | 編集(E)         |                  |
|            |   | 印刷(P)         |                  |
|            | ۲ | 管理者として実行(A)   |                  |
|            |   | 互換性のトラブルシューティ | イング(Y)           |

・「EUDC.bat」を実行した後、パソコンを再起動してください。 これで準備は完了です。

- 2. 内蔵文字登録
- ロダンを起動し、「環境設定」ボタンを押す。
  彫刻(T)設定(S)補助(J)
  枠中央 別水 余白 目盛下0 目印行分割 文字 詳細 T 標準書体 環境設定
- ・新元号の文字を追加する書体を選択し、書体変更実行ボタンを押す。

| ■「懇刻書体<br>● 標準書体        | ◎ 手彫り風 🛛 ◎ 現代風 | 書体変更実行 |
|-------------------------|----------------|--------|
| 書き書体<br>◎ 合 <b>掌書</b> 体 | © いのり書体        |        |

※書体のインストール状況により、表示される画面が若干異なります。

 ・環境設定のリムーバブルディスクドライブの英字と USBメモリのドライブ文字を一致させる。

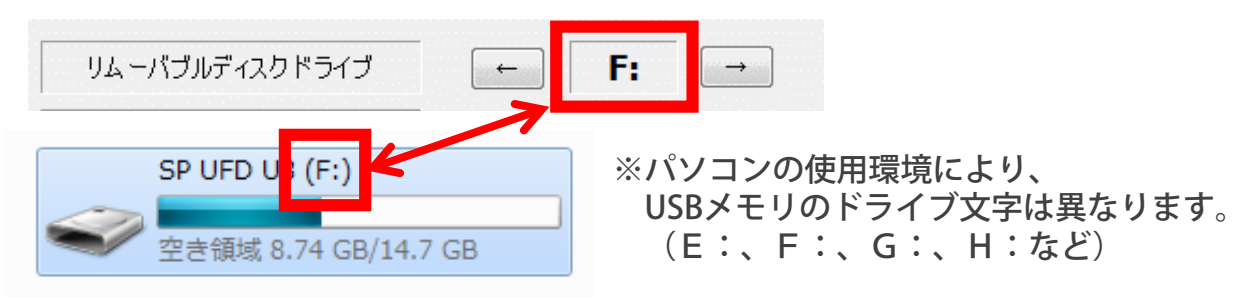

・選択した書体の文字データ(8041.dat、8042.dat)を
 コピーして、USBメモリの直下のフォルダに貼り付ける。

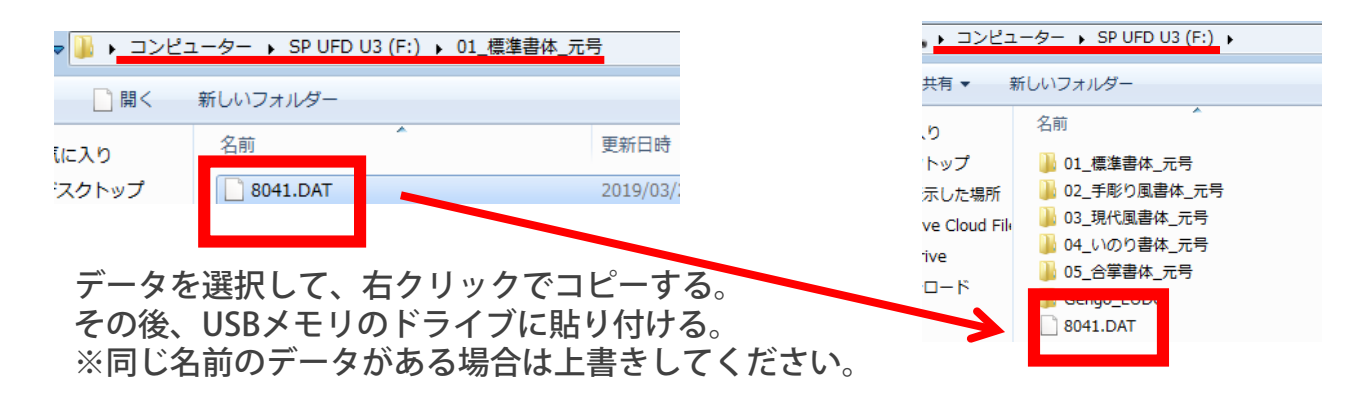

・メニューの文字登録 - 内蔵文字から「内蔵文字登録」画面を開く。

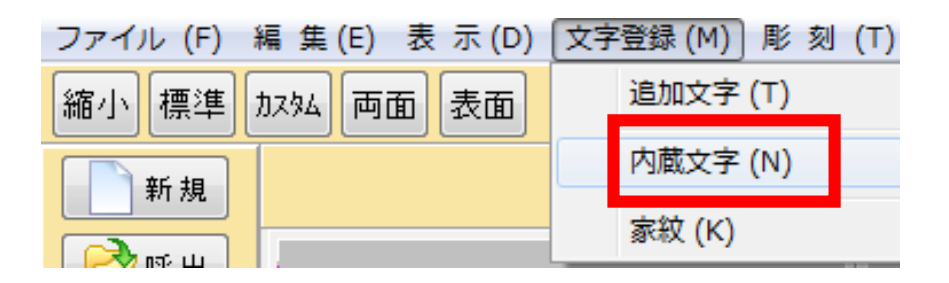

・「リムーバルディスク表示」を押すと、USBメモリに保存した
 文字と文字コード「8041、8042」が表示される。

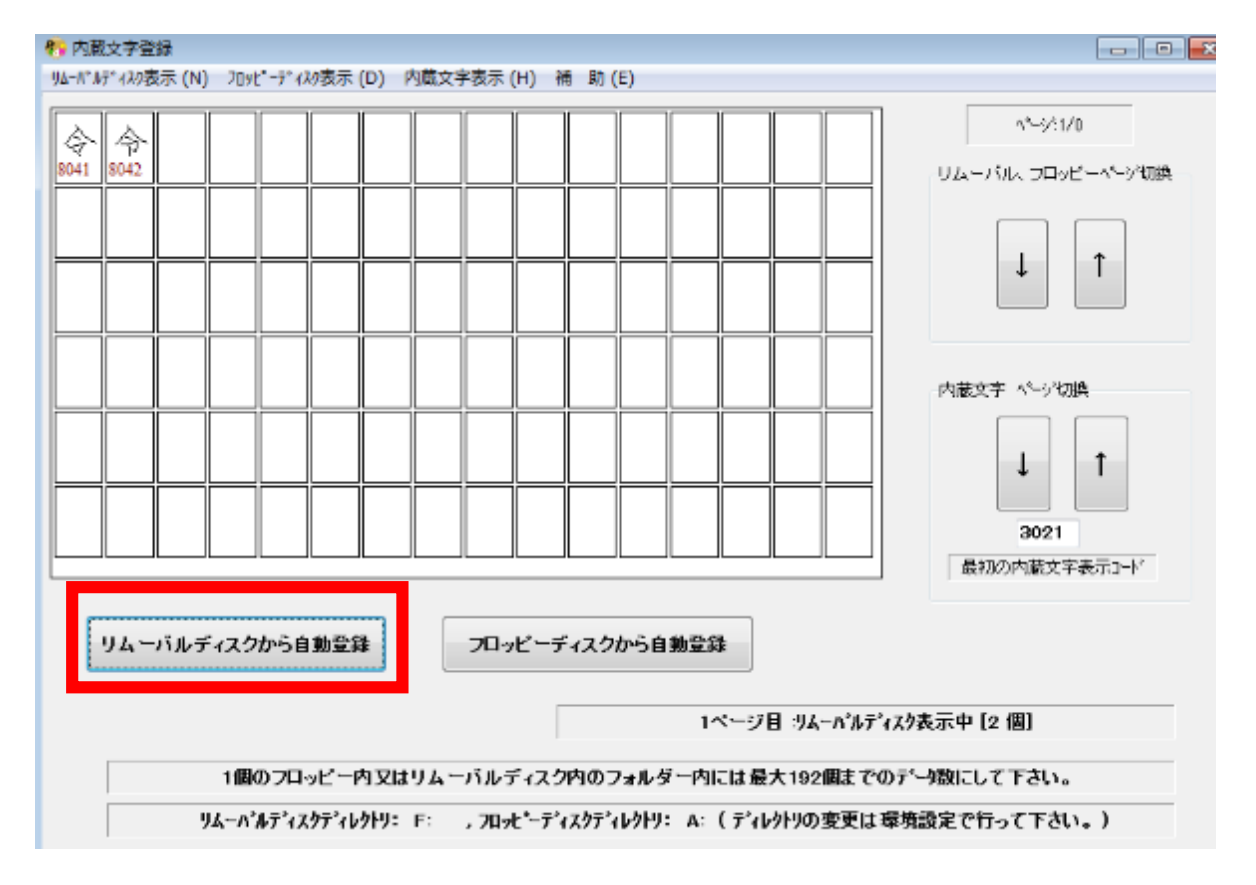

・「リムーバルディスクから自動登録」ボタンを押す。

これで内蔵文字登録は完了です。

## 3. 文字タブレット登録

・文字タブレット画面を開き、裏面用文字を表示させる。

| 😚 文字タブレット 高速表示 OFF [標準書体A] 表 1 [衷][p 1] |                                                 |                |     |          |    |     |     |    |     |     |            |    |   |    |             |      |      |        |
|-----------------------------------------|-------------------------------------------------|----------------|-----|----------|----|-----|-----|----|-----|-----|------------|----|---|----|-------------|------|------|--------|
| 表示(D) 部 首 (B) 初期化 (S)                   |                                                 |                |     |          |    |     |     |    |     |     |            |    |   |    |             |      |      |        |
| 表                                       | 表 1 表 2   表 3   追加宇 1   家 紋   部 首   画 数   追加宇 2 |                |     |          |    |     |     |    |     |     |            |    |   |    |             |      | 由護立室 |        |
| あ                                       | い                                               | う              | ħ   | お        | た  | ち   | っ   | τ  | ٤   | ŧ   | りむ         | おめ | ŧ | 平  | 裏           | 1    | 분    | 入力     |
| か                                       | き                                               | <              | け   | J        | な  | に   | 80  | ね  | o ا | やり  | ⊅ L        | わ  | 凡 | ታቃ | 英           | 前の^* |      | 禾 8020 |
| *                                       |                                                 | +              | ++  | z        | (+ | 7 N | π.  |    | (∓  | a r |            | h  | z | 赤  | <b>4</b> th | 1000 | -9   | 標準サイズ  |
| C                                       |                                                 | 7              | 6   | C        | 10 | U   | 131 | ~  | 10  |     | <u> </u> ବ | 10 | 5 | æ  | 1C5         | 再表   | T.   |        |
| 家                                       | 先                                               | . 衽            | l P | F F      | 緊  | 々   | ž   | たる | 位   | 院   | 居          | 信  | 土 | 尼  | 尼           | 大    |      | 雴      |
| 永                                       | 子                                               | 튪              | 털   | (kain)   | 證  | 靈   | 靈   | 靈  | 位   | 应   | 位          |    |   |    |             | 童    |      |        |
| 女                                       | 姉                                               | 平              | 房   | ξį ]     | 12 | 和   | 大   | Æ  | 明   | 治   | 元          | 年  | 月 | E  | 뉢           | 命    |      | 入力     |
| ΊE                                      | 零                                               |                |     | - 3      | E  | IJ  | 五   | ×  | ÷   | 入   | 九          | +  | 拾 | 壱  | 弐           | 貮    |      |        |
| 澎                                       | 廿                                               | <del>-}}</del> | Z   | <u>.</u> | 5  | 넄   | 뽋   | オ  | 歳   | 女   | 硲          | 名  | 戰 | 戰  | 死           | 殉    |      |        |
| 往                                       | 生                                               | J              | 充   | ī I      | 亨  | 年   | 寂   | 汲  | 歿   | 長   | 次          | 男  | 妻 | 叓  | 零           | 産    |      |        |
| 1                                       | 前へ                                              | 次へ             |     |          |    |     |     |    |     |     |            |    |   |    |             |      |      |        |

 「入力」と表示されたパネルをクリックして編集モードに変更し、 JISコードを「<u>8041</u>」と入力し、エンターキーを押す。

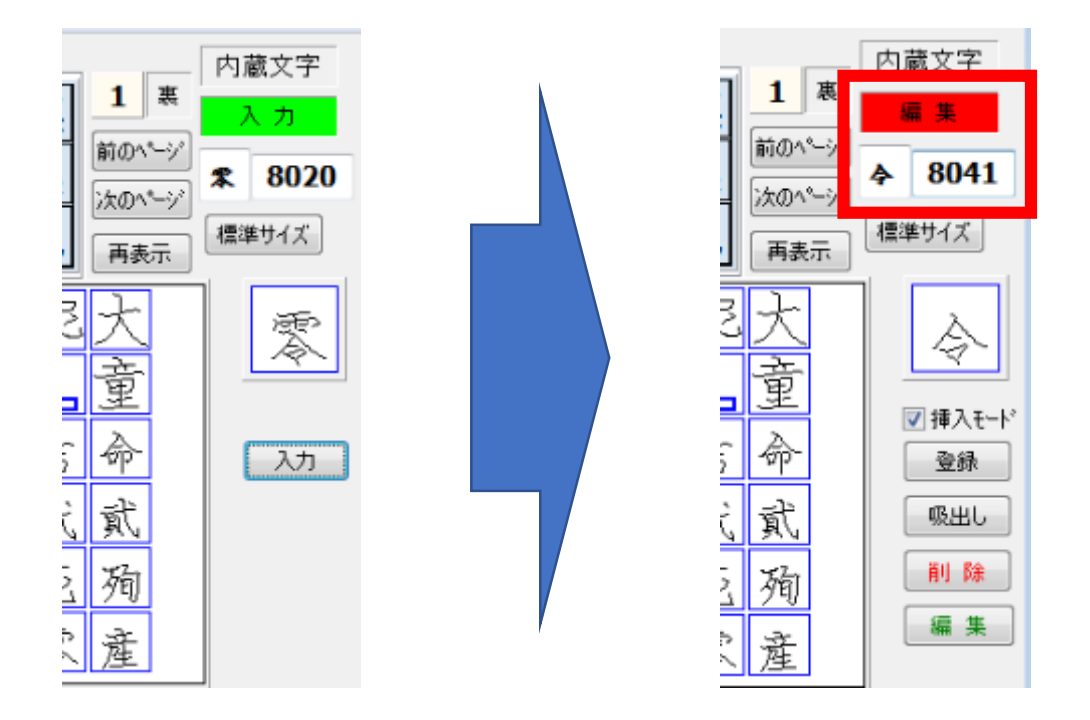

 「挿入モード」にチェックが入っていることを確認し、「登録」 ボタンを押す。

## ・タブレット上の「<mark>文字を挿入したい任意の場所</mark>」をクリックする。

※マニュアル上では、右下の「零」の字をクリックします。

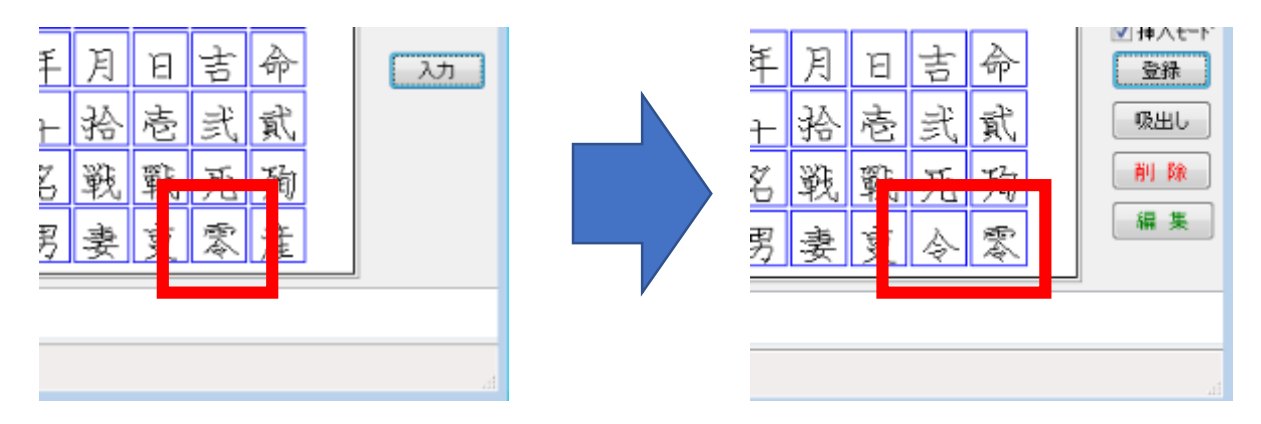

 2文字目は、JISコードを8042に変更して、同様の手順で タブレットに登録する。

※「零」「産」の字は「次のページ」ボタンを押すと表示されます。

| 🍖 文字                  | マタブ    | レット | 高速 | 表示( | OFF ( | 標準書 | ]<br>[体A] | 表 1 | [裏] | [p 2] |     |     |   |   |    |   |       | - • •  |
|-----------------------|--------|-----|----|-----|-------|-----|-----------|-----|-----|-------|-----|-----|---|---|----|---|-------|--------|
| 表示(D) 部 首 (B) 初期化 (S) |        |     |    |     |       |     |           |     |     |       |     |     |   |   |    |   |       |        |
| 表:                    | 1      | 表 2 | 3  | {З  | 追加    | 字1  | 富         | 紋   | 部首  | 自画    | 数 : | 追加字 | 2 |   |    |   |       | 内蔵文字   |
| あ                     | い      | õ   | ā  | お   | た     | ち   | 2         | τ   | ٤   | ŧ     | ờ   | む   | め | ŧ | 平  | 裏 | 2 *   | 4 集    |
| か                     | き      | <   | け  | J   | な     | (C  | ぬ         | ね   | Ø   | や     | ゆ   | ያ   | わ | 凡 | ታጶ | 英 | 前の^^> | ▶ 8042 |
| t                     | し<br>し | す   | ŧ  | F   | は     | υ   | র্জ       | ^   | ほ   | 5     | ŋ   | ือ  | n | 3 | 変  | 他 | 再表示   | 標準サイズ  |
| 零                     | 産      |     |    |     |       |     |           |     |     |       |     |     |   |   |    |   |       | -<br>- |

 ・文字が登録が完了すれば、「編集」と表示されたパネルを クリックして入力モードに変更します。

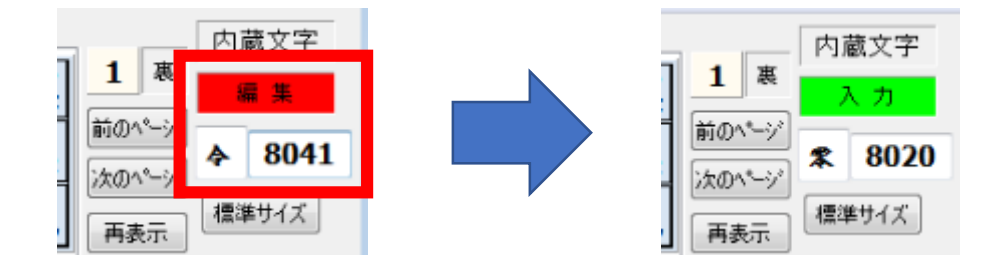

これで新元号の登録は完了です。

異なる書体の新元号文字を登録する場合は、2. 内蔵文字登録の手順 から再度実行してください。